## **Quicken Instructions for Mac Users**

## Task 1: Deactivate Your Account(s) At VCCU

- 1. Choose **Lists** menu > **Accounts**.
- 1. Select the account that you want to disable and click **Edit**.
- 2. In the **Download Transactions** drop-down list, select **Not Enabled**. Follow the prompts to confirm the deactivation.
- 3. Remove the information within the **Account Number** and **Routing Number** fields.
- 4. Click **OK** to save your edits.
- 5. Repeat steps 2 5 for each account at *VCCU*.
- 6. Verify that your account list does not display a blue online circle icon for any accounts at *VCCU*.

## Task 2: Re-activate Your Account(s) at VCCU

- 1. Log into the VCCU website.
- 2. Download and import your transactions to Quicken.
- 3. Click the **Use an existing account** radio button.
- 4. Select the corresponding existing Quicken account in the drop-down list and click **OK**.
- 5. Repeat steps 3-4 for all accounts at VCCU.
- 6. Choose **Lists** menu > Accounts. Verify that each account at **VCCU** has a blue online circle indicating that it has been reactivated for online services.

7/2017c